Erstellen Sie eine Konferenz und rufen Sie mehrere Gesprächspartner aus Ihrer XpertEye-Kontaktliste an, die online sind.

Vorbereitungen:

- Melden Sie sich mit Ihrem Benutzernamen und Passwort bei XpertEye an.
- Stellen Sie sicher, dass Sie mit dem Internet verbunden, bei XpertEye eingeloggt sind und sich in der gleichen Serverregion befinden.
  - 1. Klicken Sie auf das Symbol Konferenz-Modus  $\frac{2}{2}$ .

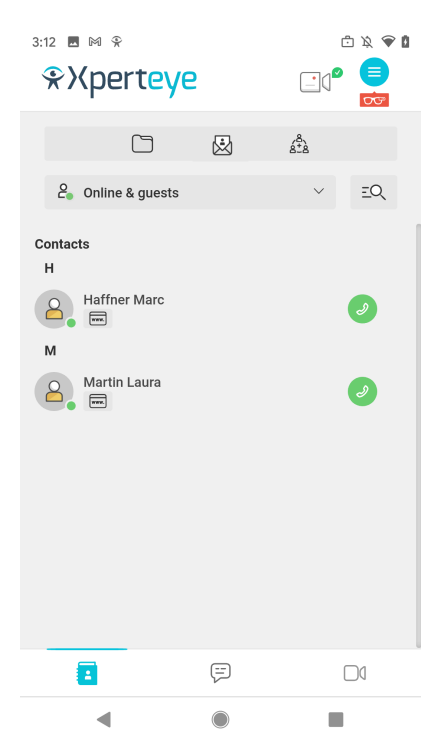

- 2. Wählen Sie die gewünschten Kontakte aus Ihrer Kontaktliste aus.
- 3. Klicken Sie auf **WEITER**.

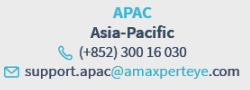

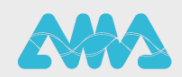

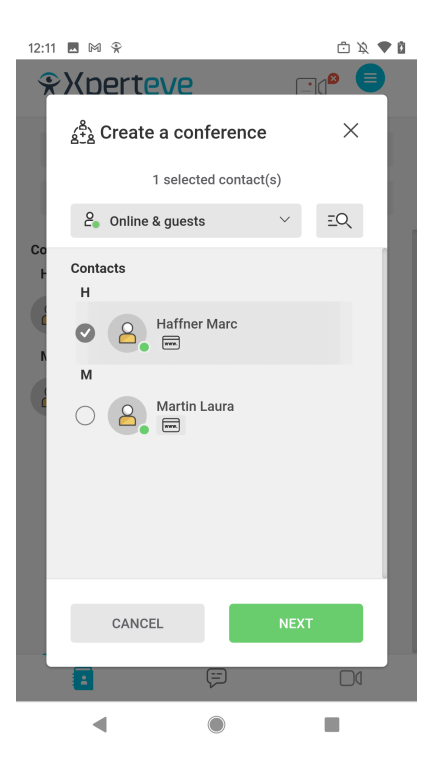

- 4. Geben Sie der Konferenz einen Namen.
- 5. Legen Sie die Dauer für die Konferenz fest.
- 6. Wenn Sie die Board-Synchronisation deaktivieren möchten, klicken Sie auf Weitere Optionen und anschließend auf die Checkbox Öffnen des Boards synchronisieren.
- 7. Klicken Sie dann auf ERSTELLEN.

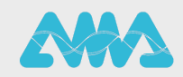

https://support.amaxperteye.com

| 10:49 🔛 😤 🛈 🔹                                                              |                  | 📲 🖘 💷 22% 🛢 |  |  |
|----------------------------------------------------------------------------|------------------|-------------|--|--|
| ℜXperteye                                                                  |                  |             |  |  |
| **** D                                                                     | á <sup>8</sup> à |             |  |  |
| <b>2</b> Online & guests                                                   |                  | ~ EQ        |  |  |
| $A^{\underline{a}}_{\underline{a}\underline{+}\underline{a}}$ Create a cor | nference         | ×           |  |  |
| 2 selected contact(s)                                                      |                  |             |  |  |
| Conference name                                                            |                  |             |  |  |
| Conf. 1049-A                                                               |                  |             |  |  |
| Conference duration                                                        |                  |             |  |  |
| 2 hours                                                                    |                  | ~ ?         |  |  |
| More options ^                                                             | ynchronized      | ?           |  |  |
| _                                                                          |                  | _           |  |  |
| BACK                                                                       | CR               | EATE        |  |  |
|                                                                            |                  |             |  |  |
|                                                                            |                  |             |  |  |
|                                                                            | Ţ                | 0           |  |  |
| III                                                                        | 0                | <           |  |  |

Die Konferenz started automatisch.

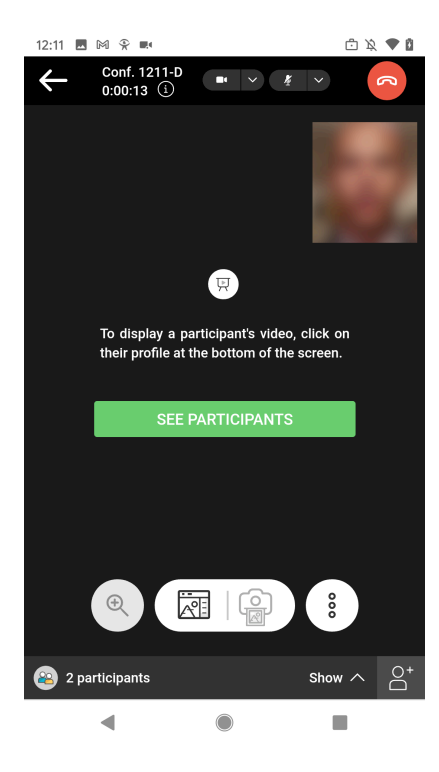

8. Fügen Sie weitere Teilnehmer hinzu: Klicken Sie auf das Symbol  $\stackrel{\bigcirc}{\frown}$ .

EMEA Europe, Middle East, Africa & +33 (0) 2 55 59 09 22 ⊠ support.emea@amaxperteye.com AMERICAS North and South America & (+1) 800 380 6127 Support.northamerica@amaxperteye.com APAC Asia-Pacific & (+852) 300 16 030 ⊠ support.apac@amaxperteye.com

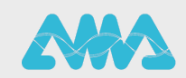

https://support.amaxperteye.com

| 12:11        | 🗖 M 🏵 🛤                               |                       | 🗇 🔌 🛡 🛙             |
|--------------|---------------------------------------|-----------------------|---------------------|
| $\leftarrow$ | Conf. 1211-D<br>0:00:21 (1)           | <ul> <li>✓</li> </ul> | <ul><li>S</li></ul> |
|              | ≗ Add participan                      | ts                    | ×                   |
| 2            | en line & guests                      | ~                     | EQ. V               |
|              | Contacts<br>H<br>M<br>M<br>Martin Lau | ra                    | ł                   |
|              | CANCEL                                | ADD                   |                     |
|              |                                       |                       |                     |
|              | ◀ ●                                   | )                     |                     |

- 9. Wählen Sie den Kontakt aus, den Sie hinzufügen möchten.
- 10.Klicken Sie dann auf Hinzufügen.

Anmerkung: Jeder Teilnehmer kann einen weiteren XpertEye-Benutzer hinzufügen.

| 12:12 🔣 🕅 😤 🛤                                                       | i 🕅 🕈 🖞 |  |  |
|---------------------------------------------------------------------|---------|--|--|
| Press here to return to call.                                       | 0:00:55 |  |  |
| *Xperteye                                                           |         |  |  |
| Conf. 1211-D                                                        | 6       |  |  |
| 12:11<br>Durant Claire joined the video confere                     | nce.    |  |  |
| 12:11<br>Haffner Marc joined the conference c                       | hat.    |  |  |
| 12:11<br>Haffner Marc did not answered video conference invitation. |         |  |  |
| 12:11<br>Martin Laura joined the conference c                       | hat.    |  |  |
| 12:12<br>Martin Laura did not answered video conference invitation. |         |  |  |
| Durant Claire                                                       |         |  |  |
| 12:12 Hello                                                         | 8       |  |  |
| Type your message here                                              | ⇒       |  |  |
| : 🗭                                                                 | 0:00:55 |  |  |
| ◀ ●                                                                 | •       |  |  |

11.Legen Sie am Ende eines Gesprächs auf, indem Sie das Symbol 🕝 drücken.

EMEA Europe, Middle East, Africa & +33 (0) 2 55 59 09 22 ⊠ support.emea@amaxperteye.com AMERICAS North and South America 𝖜 (+1) 800 380 6127 🖾 support.northamerica@amaxperteye.com APAC Asia-Pacific & (+852) 300 16 030 ⊠ support.apac@amaxperteye.com

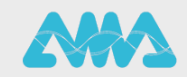

https://support.amaxperteye.com